## ARBOR PAYMENTS - PARENT PORTAL

## HOW TO TOP-UP A STUDENT ACCOUNT VIA THE PARENT PORTAL

1. https://Caister-Academy.uk.arbor.sc/

Ensure that you use your parent/guardian email address as your username. This should be the same email address that the school has on record.

Forgot your password? Simply click on the link below, enter the email address associated with your account, and we'll send you a link to reset your password. https://login.arbor.sc/auth/reset-password

nups.//login.arbor.sc/auti/reset-passworu

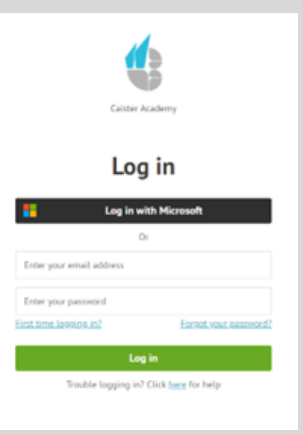

2. Once logged in, click "Quick Actions" and then select "Payments".

Encountering login issues? Please click here for more information.

| My Items -      |                      |                         |                      |                          |
|-----------------|----------------------|-------------------------|----------------------|--------------------------|
| Quick Actions 🔺 |                      |                         |                      | Statistics               |
| Attendance      | Attendance (2023/2   | 024)                    | Behaviour Points - t | nis term                 |
| Behaviour       |                      | 01 19/ Voar             | •                    | This year: 0 points      |
| Clubs           | 91.1%                | 100% Last 4 weeks       | 0                    | Last term: 0 points      |
| Examinations    |                      |                         | -                    |                          |
| Meals           | Positive Behavioural | Incidents - this term   | Negative Behaviour   | al Incidents - this term |
| Payments 2      | 27                   | This year: 50 incidents | 1                    | This year: 14 incidents  |
| Progress        | 21                   | Last term: 23 incidents | 6                    | Last term: 8 incidents   |
| Report Cards    |                      |                         |                      |                          |

3. Choose the appropriate payment item. For instance, in the example below, we will select "Meals".

|                                                                                        | Active Paym                             | ients                             |                              |                           |                                  |             |  |
|----------------------------------------------------------------------------------------|-----------------------------------------|-----------------------------------|------------------------------|---------------------------|----------------------------------|-------------|--|
|                                                                                        |                                         | Meals                             | Account: Sta<br>Account bala | cey Adams                 | Click to top up a                | ccount 🕨    |  |
| . Click on the green "Top up                                                           |                                         | Spring Term Total Payments: £0.00 |                              |                           |                                  |             |  |
| account" button.                                                                       |                                         | Term                              |                              | :                         | Spring Term 2024 🔹               |             |  |
|                                                                                        |                                         |                                   |                              |                           | Тор ц                            | account     |  |
| Top-Up Details                                                                         |                                         |                                   | View                         |                           | All Sections                     | •           |  |
| Customer account Stacey Adams (Meals)<br>Bill payer*<br>Payment amount*<br>Narrative o | <ul><li>5. Spe</li><li>Please</li></ul> | ecify the top<br>e note the i     | o-up amoui<br>minimum p      | nt and ther<br>ayment arr | n click "Pay nov<br>nount is £2. | <b>v</b> ". |  |
| Cancel 📻 Add to basket                                                                 | Pay now                                 |                                   | Ma                           | ke Payme                  | nt                               | 0           |  |

 To complete the payment, enter your card details and click "Pay". You'll see confirmation that the transaction has been successful. The meals balance will be updated to reflect the top-up right away.

| Make Payment o          |                       |  |  |  |  |
|-------------------------|-----------------------|--|--|--|--|
| Card number             | 1234 1234 1234 1234 🔤 |  |  |  |  |
| Expiration date         | MM / YY               |  |  |  |  |
| Name on card            |                       |  |  |  |  |
| Security code (CVV/CVC) | CVC                   |  |  |  |  |
|                         | Cancel Pay £5.00      |  |  |  |  |

If you encounter any issues, we're here to assist you.

Please email us at <u>enquiries@caisteracademy.org.uk</u>, providing as much detail as possible and including screenshots if available.